## Hướng dẫn Phụ huynh thanh toán khoản thu nhanh chóng trong 2 phút

| 09:43               |             | ::!! LTE 733       |
|---------------------|-------------|--------------------|
| <                   | Chuyển tiền |                    |
| Tài khoản trích     | (VND):      | 10000027           |
| 2,199,980           |             |                    |
| Thông tin người     | nhận        | 14                 |
| Ngân hàng           |             |                    |
| BIDV - NH T         | MCP DA      | U TU VA PHAT ≡     |
|                     |             |                    |
| Chuyên n<br>NAPAS 2 | hanh<br>147 | Chuyển thường      |
| Số tài khoản n      | nận         |                    |
| JETPAYOTE           | ST1234      | 5 🙆                |
|                     |             | (Còn lại 12 kí tự) |
| Tên người nhậ       |             |                    |
| HD 210000\          | /ND_210     | 000NGUYEN A D      |
| Số tiển             |             |                    |
| 210.000             | 4           | VND                |
| Phí: Miễn phí       |             |                    |
|                     |             |                    |
| THANKITON           |             |                    |
| THANH TUP           | IN HUC      | PHINOUTENA         |
|                     |             |                    |
|                     | TIEP        | тџс                |
|                     |             | _                  |

JetPay

## Chuyển khoản bằng tài khoản ngân hàng

- Bước 1: Đăng nhập ứng dụng Mobile Banking của ngân hàng, chọn Chuyển khoản nhanh 24/7
- Bước 2: Chọn ngân hàng 🚷 BIDV (1)
- Bước 3: Nhập số tài khoản nhận theo cú pháp "JETPAYO + Mã học sinh" (2)
- Bước 4: Hệ thống tự động hiển thị Tên người hưởng là "<HD> <Số tiền> VND\_<Số tiền> <Tên học sinh>" (3)
- Bước 5: Nhập "số tiền" bằng đúng số hiển thị ở tên người hưởng (4) và thực hiện thanh toán

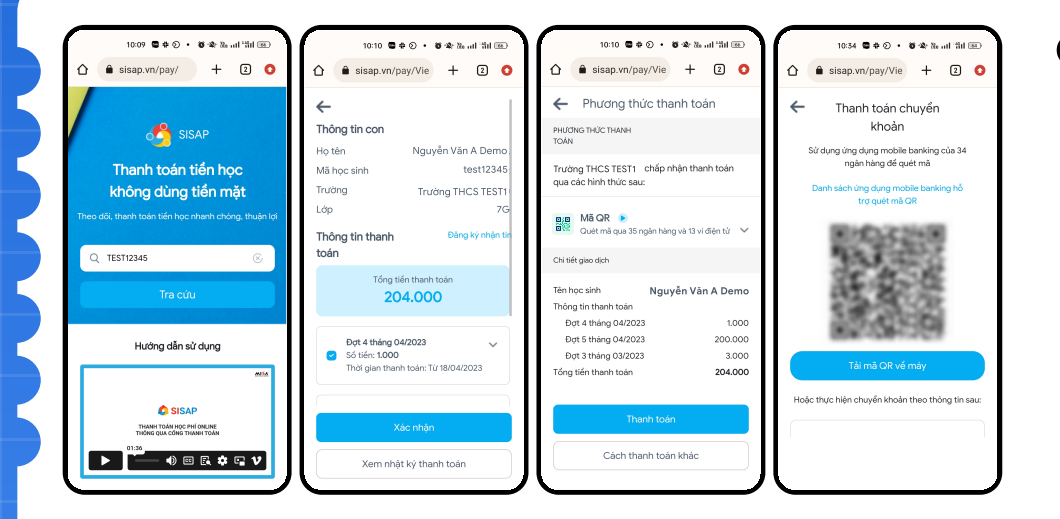

## Quét mã QR

- Bước 1. Vào sisap.vn/pay, nhập mã học sinh, bấm Tra cứu
- Bước 2. Kiểm tra thông tin đợt thu, bấm "Xác nhận"
- Bước 3. Chọn hình thức thanh toán "Mã QR" bấm "Thanh toán" rồi tải mã QR về máy
- Bước 4. Mở ứng dụng Mobile Banking của ngân hàng, chọn tính năng "Quét mã QR", quét mã QR vừa lưu để thanh toán

## Tính năng thanh toán khoản thu trên ứng dụng AgriBank, VietinBank, BIDV, Vietcombank, ZaloPay, Momo, ...

- Bước 1: Truy cập ứng dụng
- Bước 2: Chọn thanh toán hóa đơn/Thanh toán học phí
- Bước 3: Chọn Nhà cung cấp "Học phí JETPAY/ Công ty JETPAY"
- Bước 4: Nhập mã khách hàng là mã học sinh rồi tiến hành thanh toán

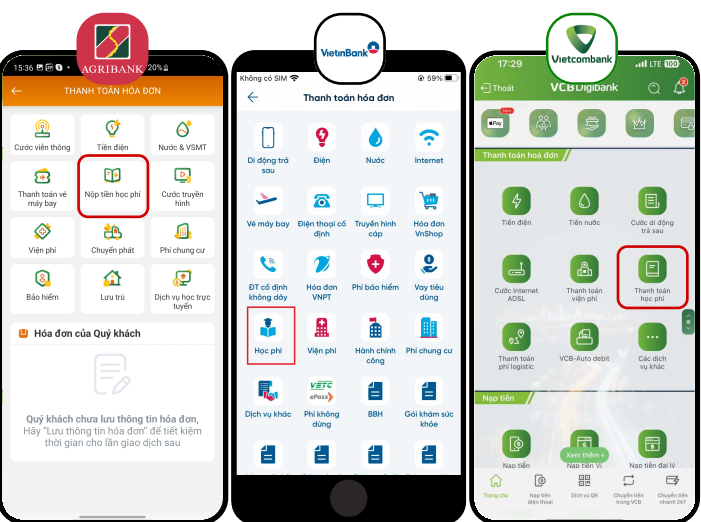

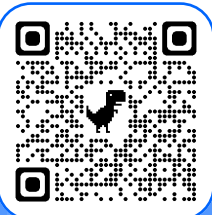

Quét QR để xem hướng dẫn chi tiết

1900 2169

Zalo 0902 169 097

🔀 Hotro@jetpay.vn